# TraceFinder 快捷菜单快速参考手册

本快速参考手册描述了 Thermo TraceFinder<sup>™</sup> 分析软件 3.1 中可用的右击快捷菜单。

#### 目录

- 采集模式
- 分析模式
- 方法开发模式
- 商标

# 采集模式

Acquisition (采集)模式中的下列页面包括快捷菜单:

- 样品定义页面
- 完成页面
- 实时状态窗格

### 样品定义页面

在 Sample Definition (样品定义)页面上任意处右击,可以使用快捷菜单命令创建样品列表。

| Samples                       | Auto Samples                                                                                                 | Reference Sample                                                                                                    |
|-------------------------------|----------------------------------------------------------------------------------------------------|----------------------------------------------------------------------------------------------------|
| Samples<br>▶ 1<br>2<br>3<br>4 | Auto Samples       Status     Filename       Image: Unknown1     Unknown2       Image: Unknown3     Unknown4 | Reference Sample Add sample Insert sample Insert copy sample Reinject selected samples Remove selected samples Import samples                                                 |
|                               |                                                                                                    | Modify columns<br>Enable Sample Weight Calculation<br>Disable Sample Weight Calculation<br>Copy<br>Copy with headers<br>Paste<br>Export to CSV file<br>Edit instrument method |

**表1.** Sample Definition 页面快捷菜单命令 (第1页,共2页)

| 命令                                      | 描述                                                                   |
|-----------------------------------------|----------------------------------------------------------------------|
| Add Sample<br>(添加样品)                    | 在样品表格中添加一个空行。                                                        |
| Insert Sample<br>(插入样品)                 | 在样品表格中所选行上方插入单个空行。                                                   |
| Insert Copy Sample<br>(插入复制的样品)         | 复制当前选择行并在该行上方插入复制行。                                                  |
| Reinject Selected Samples<br>(重新进样所选样品) | 创建所选样品的副本并在文件名称末尾附加 INJ001。多次重新进样的同一样品将依进样顺序编号为 INJ002、 INJ003,以此类推。 |
| Remove Selected Samples<br>(移除所选样品)     | 从样品表格中移除所选样品。                                                        |
| Import Samples<br>(导入样品)                | Sample Import Tool (样品导入工具)对话框打开,然后可以从 .csv、.xml 或者 .sld 文件中导入样品列表。  |

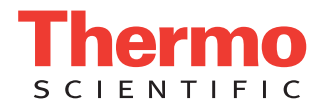

**表1.** Sample Definition 页面快捷菜单命令 (第2页,共2页)

| 命令                                                                 | 描述                                                                                                    |
|--------------------------------------------------------------------|----------------------------------------------------------------------------------------------------|
| Copy Down<br>(向下复制)                                                | 将所选行的值复制到其下方的所有行中。仅当已选中一个可以向下复制<br>的值时,该命令才可用。                                                                                                    |
| Fill Down<br>(向下填充)                                                | 在该列中输入从所选行中的值开始到最后一行的连续值。仅当已选中一<br>个可以向下填充的值时,该命令才可用。                                                                                                    |
| Modify Columns<br>(修改列)                                            | 打开 Modify Columns 对话框以选择显示的列及更改这些列的显示次序。                                                                                                    |
| Enable/Disable Sample<br>Weight Calculation<br>(启动 / 禁止样品质量<br>计算) | 显示或隐藏 Sample Volume (样品体积)、 Dilution Factor (稀释因子)、<br>Sample Weight (样品质量)、 Calculation Type (计算类型)和 Final Units<br>(最终单位)列。                                                                                             |
| Copy<br>(复制)                                                       | 将所选行或列中的数据复制至剪贴板。利用该命令将样品信息复制至另<br>一个应用程序,如 Microsoft <sup>™</sup> Excel <sup>™</sup> 工作表。无法将该数据粘贴回<br>Acquisition 模式样品列表中。                                                                                               |
| Copy With Headers<br>(带标题复制)                                       | 将所选行或列中的数据及其相关的列标题复制至剪贴板。利用该命令将<br>样品信息复制至另一个应用程序,如 Excel 工作表。无法将该数据粘贴回<br>方法开发化合物列表中。                                                                                                    |
| Paste (粘贴)                                                         | 将来自其他应用程序如 Excel 工作表的单列数据粘贴至所选列。                                                                                                    |
| Undo Last Paste<br>(撤销上次粘贴)                                        | 将上次粘贴条目从 Acquisition 模式样品列表中移除。                                                                                                    |
| Export to CSV File<br>(导出至 CSV 文件)                                 | 打开 Save As (另存为)对话框将该批次保存为 .csv 文件。                                                                                                    |
| Edit Instrument Method<br>(编辑仪器方法)                                 | <ul> <li>打开 Instrument Setup (仪器设置)窗口,在此可以编辑仪器方法中的参数。</li> <li>在编辑外部方法时,应用程序更新了\Xcalibur\methods 文件夹中的方法。</li> <li>在编辑内部方法时,应用程序更新\TraceFinderData\Project\subproject\subproject\batch\Methods\method 文件夹中的方法。</li> </ul> |

### 完成页面

在 Finish (完成)页面中右击某个设备名称,可以利用快捷菜单命令为已配置仪器指定设备状态。

| Devices  |                     |
|----------|---------------------|
|          |                     |
| ······ • | Turn Device On      |
| Batch St | Turn Device Standby |
| Project: | Turn Device Off     |
|          |                     |

#### 表 2. Finish 页面快捷菜单命令

| 命令                             | 描述                                                                                                    |
|--------------------------------|----------------------------------------------------------------------------------------------------|
| Turn Device On<br>(开启设备)       | 当前运行完成时,使系统保持 On (开机),这样无需等待即可开始下一次<br>运行。所有功率和流量均保持在工作水平。<br>默认:开机                                         |
| Turn Device Standby<br>(使设备待机) | 当前运行完成时,使系统保持 Standby (待机),这样在开始下一次运行前只需短暂延迟。                                                               |
| Turn Device Off<br>(关闭设备)      | 在当前运行完成后使设备处于 Off(关机)状态。 Off 状态表示可由<br>TraceFinder 应用程序控制的所有仪器电源均关闭。该操作包括所有加热器和<br>大多数子组件的电源,但某些情况下某些子组件例外。 |

# 实时状态窗格

在 Real Time Status (实时状态)窗格的 Queues (队列)页面上,右击某个队列、批次或者样品名称,可以利用快捷菜单命令控制 Acquisition 和 Processing (处理)队列。

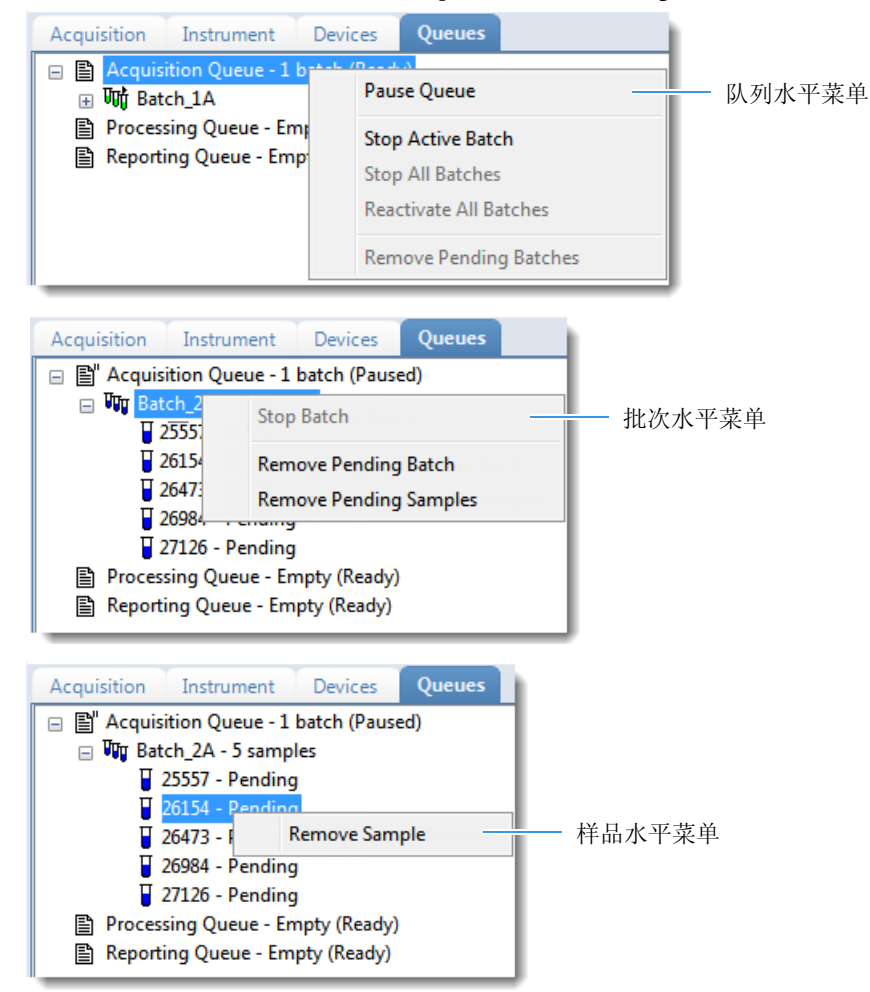

表 3. Queues 页面快捷菜单命令

| 命令                     | 描述                            |
|------------------------|-------------------------------|
| 队列水平命令                 |                               |
| Pause Queue            | 当前样品完成后,应用程序暂停指定队列。该操作仅对选中队列有 |
| (暂停队列)                 | 效。                            |
| Stop Active Batch      | 移除指定队列中的所有待定样品。该操作不影响活动样品。    |
| (停止活动批次)               |                               |
| Stop All Batches       | 移除指定队列中的所有待定样品和批次。该操作不影响活动样品。 |
| (停止所有批次)               |                               |
| Reactivate All Batches | 使所有暂停批次返回活动状态。                |
| (重新激活所有批次)             |                               |
| Remove Pending Batches | 移除指定队列中的所有待定批次。活动批次不受影响。      |
| (移除待定批次)               |                               |
| 批次水平命令                 |                               |
| Stop Batch (停止批次)      | 当前样品完成后,应用程序移除所选批次中的所有样品。     |
| Remove Pending Batch   | 移除所选待定批次中的所有样品。               |
| (移除待定批次)               |                               |
| Remove Pending Samples | 移除所选批次中的所有待定样品。               |
| (移除待定样品)               |                               |
| 样品水平命令                 |                               |
| Remove Sample          | 当前样品完成后,应用程序从批次中移除所选样品。       |
| (移除样品)                 |                               |
|                        |                               |

# 分析模式

Analysis (分析)模式中的下列视图包括快捷菜单:

- 批次视图
- 样品视图

### 批次视图

- Batch View (批次视图)提供下列快捷菜单:
- Sample List (样品列表) 菜单
- Automated Batch Reports (自动批次报告)菜单

Sample List (样品列表) 菜单

在样品列表窗格任意处右击,可以使用快捷菜单命令添加、插入或移除样品。

|               | Status | Filename             | Sample type                                                                                                    | Groups                                                                                                    | Qual<br>Processing |
|---------------|--------|----------------------|----------------------------------------------------------------------------------------------------|----------------------------------------------------------------------------------------------------|--------------------|
| ▶ 1<br>2<br>3 |        | Unknown3<br>Unknown4 | Add sample<br>Insert sample<br>Insert copy sam<br>Reinject selected<br>Remove selected<br>Import samples<br>Browse in raw fi<br>Browse in raw fi<br>Browse in raw fi<br>Map raw files to<br>Copy down<br>Modify columns<br>Enable Sample<br>Disable Sample<br>Copy<br>Copy with head<br>Paste<br>Export to CSV fil<br>Edit instrument | ple<br>d samples<br>d samples<br><br>le (Move)<br>le (Copy)<br>s samples<br>s<br>Neight Calcu<br>Weight Calcu<br>Weight Calcu<br>ers<br>le<br>method | lation             |

表4. 样品列表窗格快捷菜单命令 (第1页,共2页)

| 命令                                       | 描述                                                                           |
|------------------------------------------|------------------------------------------------------------------------------|
| Add Sample (添加样品)                        | 在样品表格中添加一个空行。                                                                |
| Insert Sample<br>(插入样品)                  | 在样品表格中所选行上方插入单个空行。                                                           |
| Insert Copy Sample<br>(插入复制的样品)          | 复制当前选择行并在该行上方插入复制行。                                                          |
| Reinject Selected Samples<br>(重新进样所选样品)  | 创建所选样品的副本并在文件名称末尾附加 INJ001。多次重新进样的同一样品将依进样顺序编号为 INJ002、 INJ003,以此类推。         |
| Remove Selected Samples<br>(移除所选样品)      | 从样品表格中移除所选样品。                                                                |
| Browse In Raw File (Move)<br>(浏览原始文件,移动) | 打开一个对话框,可以在其中选择要用于所选样品行的原始数据文件。应用程序从源位置移动原始数据文件。也可以选择和浏览多个原<br>始数据文件以创建多个样品。 |
| Browse In Raw File (Copy)<br>(浏览原始文件,复制) | 打开一个对话框,可以在其中选择要用于所选样品行的原始数据文件。应用程序从源位置复制原始数据文件。也可以选择和浏览多个原<br>始数据文件以创建多个样品。 |
| Map Raw Files To Samples<br>(选择样品的原始文件)  | 打开一个对话框,可以在其中选择要用于样品行的原始数据文件。                                                |
| Copy Down<br>(向下复制)                      | 将所选行的值复制到其下方的所有行中。仅当已选中一个可以向下复<br>制的值时,该命令才可用。                               |

| 命令                                                                 | 描述                                                                                                    |
|--------------------------------------------------------------------|----------------------------------------------------------------------------------------------------|
| Fill Down<br>(向下填充)                                                | 在该列中输入从所选行中的值开始到最后一行的连续值。仅当已选中<br>一个可以向下填充的值时,该命令才可用。                                                                                                    |
| Modify Columns<br>(修改列)                                            | 打开 Modify Columns 对话框以选择显示的列及更改这些列的显示次<br>序。                                                                                                    |
| Enable/Disable Sample<br>Weight Calculation<br>(启动 / 禁止样品质量计<br>算) | 显示或隐藏 Sample Volume、 Dilution Factor、 Sample Weight、<br>Calculation Type 和 Final Units 列。                                                                                                    |
| Copy<br>(复制)                                                       | 将所选行或列中的数据复制至剪贴板。利用该命令将样品信息复制至<br>另一个应用程序,如 Excel 工作表。无法将该数据粘贴回 Acquisition 模<br>式样品列表中。                                                                                                    |
| Copy With Headers<br>(带标题复制)                                       | 将所选行或列中的数据及其相关的列标题复制至剪贴板。利用该命令<br>将样品信息复制至另一个应用程序,如 Excel 工作表。无法将该数据粘<br>贴回方法开发化合物列表中。                                                                                                    |
| Paste (粘贴)                                                         | 将来自其他应用程序如 Excel 工作表的单列数据粘贴至所选列。                                                                                                    |
| Undo Last Paste<br>(撤销上次粘贴)                                        | 移除 Batch View 中上次粘贴的条目。                                                                                                    |
| Export to CSV File<br>(导出至 CSV 文件)                                 | 打开 Save As 对话框,在此可以将当前样品列表保存为 .csv 文件。                                                                                                    |
| Edit Instrument Method<br>(编辑仪器方法)                                 | <ul> <li>打开 Instrument Setup 窗口,在此可以编辑仪器方法中的参数。</li> <li>在编辑外部方法时,应用程序更新了\Xcalibur\methods 文件夹中的方法。</li> <li>在编辑内部方法时,应用程序更新<br/>\TraceFinderData\Project\<i>subproject\batch</i>\Methods\<i>method</i> 文件 夹中的方法。</li> </ul> |

表4. 样品列表窗格快捷菜单命令 (第2页,共2页)

Automated Batch Reports (自动批次报告)菜单

在 Automated Batch Reports 窗格内的报告格式列中右击一个已选或已清除的复选框,可以使用快捷 菜单命令快速指定自动报告的格式。

#### Automated Batch Reports

| 5 | Sample | Level               | Batch Level |          |          |                                   |               |                |   |
|---|--------|---------------------|-------------|----------|----------|-----------------------------------|---------------|----------------|---|
|   |        | Report              | Name        | Туре     | Print    | Create<br>PDF                     | Create<br>XML | Create<br>XLSM | ^ |
| • | 1      | Chromatogram Report |             | Standard | <b>V</b> | Copy                              | down          |                |   |
|   | 2      | Confirmation Report |             | Standard |          | Apply selection(s) to all samples |               |                |   |

表 5. Automated Batch Reports 窗格快捷菜单命令

| 命令                                                    | 描述                                                                                           |
|-------------------------------------------------------|----------------------------------------------------------------------------------------------|
| Copy Down<br>(向下复制)                                   | 将所选行的值复制到其下方的所有适用的行中。该操作仅应用于该输出格式可用的报告类型。该命令在 Sample Level (样品水平)和 Batch Level (批次水平)页面上均可用。 |
| Apply Selection(s) to<br>All Samples (将选择应用<br>到所有样品) | 将所选输出格式复制到批次中的所有样品。该操作仅应用于该输出格式可用的报告类型。该命令在 Batch Level 页面上不可用。                              |

### 样品视图

Data Review (数据查看)中的 Sample View (样品视图)页面提供下列快捷菜单:

- Quan Peak (定量峰)页面菜单
- Confirming Ions (确认离子)页面菜单

Quan Peak (定量峰)页面菜单

在 Quan Peak 页面上任意处右击,可以使用快捷菜单命令控制定量峰的显示。

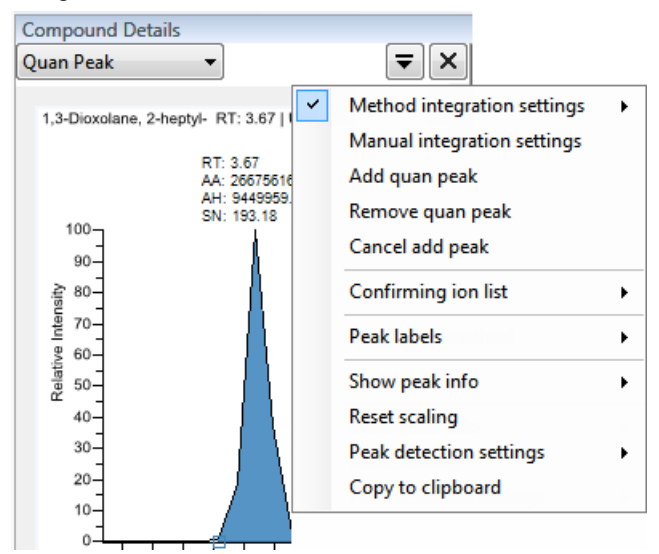

**表 6.** Quan Peak 页面快捷菜单命令 (第1页, 共2页)

| 命令                                                                                                    | 描述                                                                                                    |  |  |  |
|----------------------------------------------------------------------------------------------------|----------------------------------------------------------------------------------------------------|--|--|--|
| Method Integration Settings<br>(方法积分设置)                                                                 | <b>Use Local Method Peak Detection Settings (使用本地方法峰检测设置)</b> :将本地方法积分设置应用到选中化合物。                                             |  |  |  |
|                                                                                                    | <b>Use User Peak Detection Settings (使用用户定义的峰检测设置)</b> :<br>将用户定义的方法积分设置应用到选中化合物。                                             |  |  |  |
| Manual Integration Settings<br>(手动积分设置)                                                                 | 显示手动积分设置。                                                                                                    |  |  |  |
| Add Quan Peak<br>(添加定量峰)<br>- 或 –<br>Remove Quan Peak<br>(移除定量峰)<br>- 或 –<br>Cancel Add Peak<br>(取消添加峰) | 添加定量峰,移除峰或取消正在进行的添加峰操作。                                                                                                    |  |  |  |
| Confirming Ion List<br>(确认离子列表)                                                                         | 列出所有定量峰的确认离子,包括共洗脱未通过的任何离子。不适用<br>于类似物。                                                                                       |  |  |  |
| Peak Labels<br>(峰标签)                                                                                    | 显示或隐藏峰标签 (Label Area [ 标记峰面积 ]、 Label Retention<br>Time [ 标记保留时间 ]、Label Height (标记峰高)或 Label Signal to<br>Noise [ 标记信噪比 ] )。 |  |  |  |
| Show Peak Info<br>(显示峰信息)                                                                               | 显示所选化合物的峰信息。                                                                                                    |  |  |  |
| Reset Scaling<br>(重置缩放比例)                                                                               | 缩放操作完成后,重置为原始比例。                                                                                                    |  |  |  |
| Peak Detection Settings<br>(峰检测设置)                                                                      | Edit Local Method Peak Detection Settings (编辑本地方法峰检测设置):修改批次中所有样品的选中化合物。                                                      |  |  |  |
|                                                                                                    | Edit User Defined Peak Detection Settings (编辑用户定义的峰检测设置): 只修改选中样品的选中化合物。TraceFinder 应用程序保存批次的修改,停止只将本地方法检测设置应用到这个样品的化合物。      |  |  |  |

**表 6.** Quan Peak 页面快捷菜单命令 (第2页,共2页)

| 命令                            | 描述           |
|-------------------------------|--------------|
| Copy to Clipboard<br>(复制到剪贴板) | 将图片显示复制至剪贴板。 |

Confirming lons (确认离子)页面菜单

在 Confirming Ions 页面上任意处右击,可以使用快捷菜单命令确认离子峰的显示。

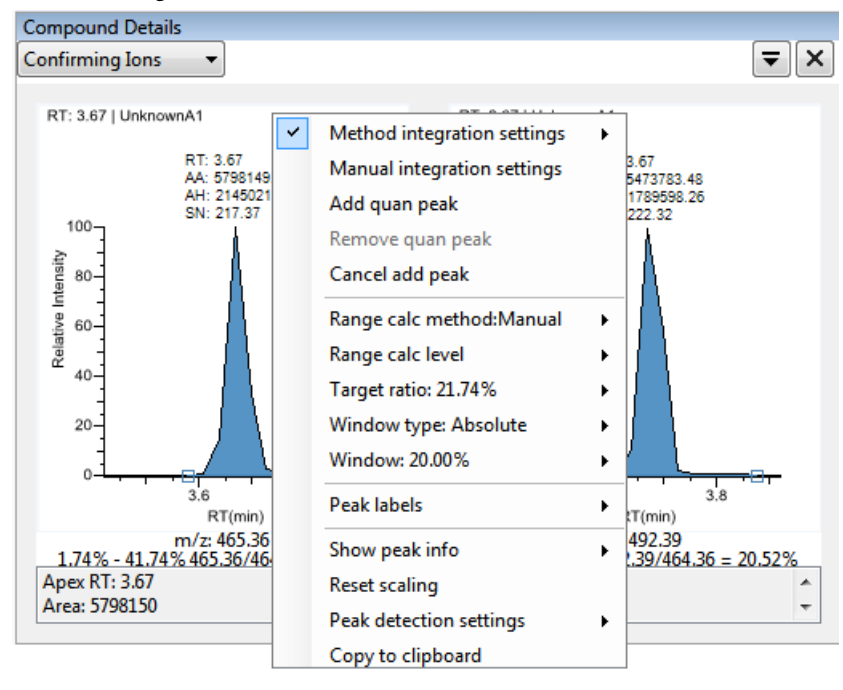

表7. Confirming lons页面快捷菜单命令 (第1页,共2页)

| 命令                                                                                                    | 描述                                                                                   |
|----------------------------------------------------------------------------------------------------|--------------------------------------------------------------------------------------|
| Method Integration Settings<br>(方法积分设置)                                                                 | 显示方法积分设置。                                                                            |
| Manual Integration Settings<br>(手动积分设置)                                                                 | 显示手动积分设置。                                                                            |
| Add Quan Peak<br>(添加定量峰)<br>- 或 -<br>Remove Quan Peak<br>(移除定量峰)<br>- 或 -<br>Cancel Add Peak<br>(取消添加峰) | 添加定量峰,移除峰或取消正在进行的添加峰操作。                                                              |
| Range Calc Method (范围计算方法)                                                                              | 选择计算离子比率范围窗口的方法: Manual (手动)、 Average (平<br>均)、 Weighted Average (加权平均)或 Level (水平)。 |
| Range Calc Level<br>(范围计算水平)                                                                            | 显示基于校正水平的范围。                                                                         |
| Target Ratio (目标比率)                                                                                     | 指定确认离子响应值与定量离子响应值的理论比率。                                                              |
| Window Type<br>(窗口类型)                                                                                   | 用于确定可接受的离子比率范围的 Absolute (绝对)或 Relative (相<br>对)计算方法。                                |
| Window (窗口)                                                                                             | 以百分比形式指定离子比率的可接受范围。                                                                  |
| Peak Labels<br>(峰标签)                                                                                    | 显示或隐藏峰标签(Label Area、Label Retention Time、Label Height 或<br>Label Signal to Noise)。   |
| Show Peak Info<br>(显示峰信息)                                                                               | 显示所选化合物的峰信息。                                                                         |

表7. Confirming lons页面快捷菜单命令 (第2页,共2页)

| 命令                                 | 描述                                    |
|------------------------------------|---------------------------------------|
| Reset Scaling<br>(重置缩放比例)          | 缩放操作完成后,重置为原始比例。                      |
| Peak Detection Settings<br>(峰检测设置) | 打开所选化合物的 Peak Detection Settings 对话框。 |
| Copy to Clipboard<br>(复制到剪贴板)      | 将图片显示复制至剪贴板。                          |

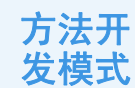

仅对于定量方法, Method Development (方法开发)模式下的 Master Method (主方法)视图的下列页面包括快捷菜单:

- 化合物页面
- 质保质控页面
- 开发批次视图

#### 化合物页面

Master Method 视图的 Compounds (化合物)页面包括几个快捷菜单。

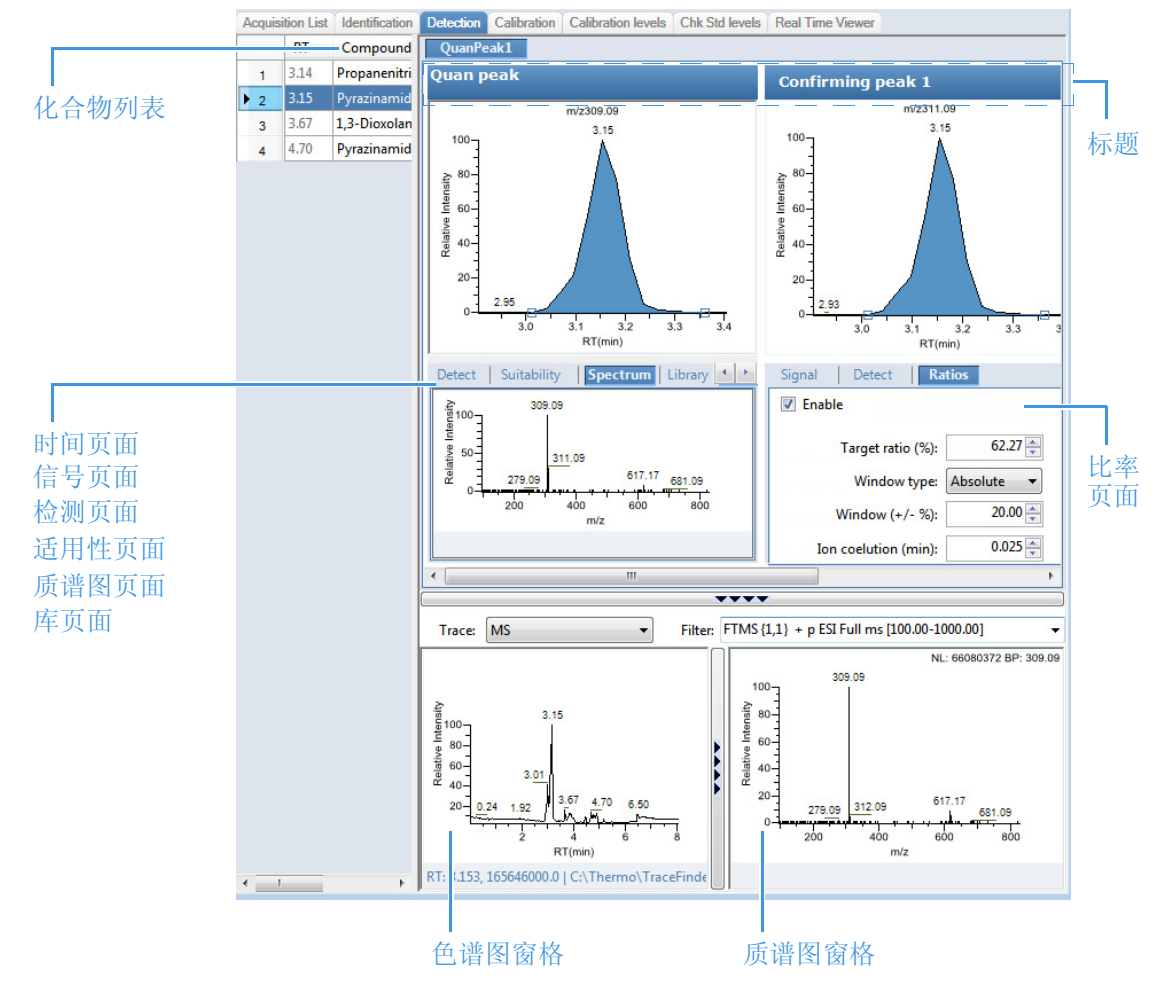

#### 化合物列表

在化合物列表窗格任意处右击,可以使用快捷菜单命令管理、复制或导出化合物。下列 Compounds 页面上的所有化合物列表都使用这一快捷菜单: Identification (识别)、 Detection (检测)、 Calibration (校正)、 Calibration Levels (校正水平)和 Chk Std Levels (检查标样水平)。

|     | RT   |   | Compound     | QuanPeak1         |
|-----|------|---|--------------|-------------------|
| ▶ 1 | 3.14 |   | Copy down    |                   |
| 2   | 3.15 | ~ | Display rete | ntion time column |
| 3   | 3.67 |   | Delete com   | pound from method |
| 4   | 4.70 |   | Conv         | ·                 |
|     |      |   | Сору         |                   |
|     |      |   | Copy with h  | leaders           |
|     |      |   | Paste        |                   |
|     |      |   | Export to CS | SV file           |
|     |      |   | Sort by Con  | npound Name       |
|     |      |   | Sort by Rete | ntion Time        |

#### 表8. 化合物列表快捷菜单命令

| 命令                                               | 描述                                                                                                    |
|--------------------------------------------------|----------------------------------------------------------------------------------------------------|
| Copy Down (向下复制)                                 | 将所选行的值复制到其下方的所有行中。仅当已选中一个可以向下复<br>制的值时,该命令才可用。                                                                          |
| Display Retention Time<br>Column (显示保留时间<br>列)   | 显示或隐藏化合物列表中的保留时间列。                                                                                                    |
| Delete Compound From<br>Method (从方法中删除<br>化合物)   | 从当前主方法中删除所选化合物。                                                                                                    |
| Copy (复制)                                        | 将所选行或列中的数据复制至剪贴板。利用该命令将化合物信息复制<br>至另一个应用程序,如 Excel 工作表。无法将该数据粘贴回方法开发化<br>合物列表中,但可以将该复制的数据粘贴至 TraceFinder 应用程序的其<br>他区域。 |
| Copy With Headers<br>(带标题复制)                     | 将所选行或列中的数据及其相关的列标题复制至剪贴板。利用该命令<br>将样品信息复制至另一个应用程序,如 Excel 工作表。无法将该数据粘<br>贴回方法开发化合物列表中。                                  |
| Paste<br>(粘贴)                                    | 将来自其他应用程序如 Excel 工作表的单列数据粘贴至所选列。粘贴数据必须是所选列的有效数据。                                                                        |
| Undo Last Paste<br>(撤销上次粘贴)                      | 将上次粘贴条目从方法开发化合物列表中移除。                                                                                                   |
| Export to CSV File<br>(导出至 CSV 文件)               | 打开 Save As 对话框,在此可以将当前化合物列表保存为.csv 文件。                                                                                  |
| Sort by Compound Name<br>(按化合物名称排序)              | 按照化合物名称的字母顺序从 A 到 Z 排序。                                                                                                 |
| Sort By Retention Time<br>(按保留时间排序)              | 按保留时间从短到长对化合物进行排序。                                                                                                    |
| Add This Compound<br>to CDB (将该化合物添<br>加到化合物数据库) | 将所选化合物添加到化合物数据库。当化合物已经在数据库中时,<br>TraceFinder应用程序利用当前化合物信息更新化合物数据库。                                                      |
|                                                  | 只任 Identification 贝固伏提来毕上可用。                                                                                            |
| Add All Compound<br>to CDB (将所有化合物<br>添加到化合物数据库) | 将当前方法中的所有化合物添加到化合物数据库中。当任意这些化合物已经在数据库中时, TraceFinder 应用程序利用当前化合物信息更新<br>化合物数据库。                                         |
|                                                  | 只在 Identification 页面快捷菜单上可用。                                                                                            |
|                                                  |                                                                                                    |

#### 标题

通过在定量峰和确认峰窗格的标题栏上右击,可以使用快捷菜单命令添加、替换或移除峰。当在 Acquisition 模式下执行采集或在 Method Development 模式下采集开发批次时,还可以在 Real Time Status 窗格中添加一个定量或确认峰。

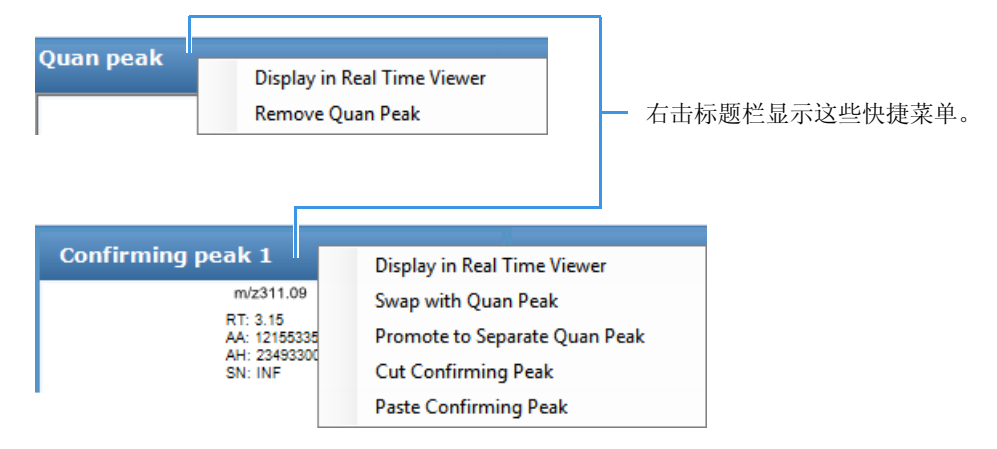

表 9. 标题快捷菜单命令

| 命令                                            | 描述                                          |
|-----------------------------------------------|---------------------------------------------|
| Display in Real Time<br>Viewer<br>(显示在实时查看器中) | 将定量峰或确认峰添加到 Real Time Status 窗格中。           |
| Remove Quan Peak<br>(移除定量峰)                   | 移除已选定量峰。如果只有一个定量峰,会出现一个信息警告用户正<br>在移除整个化合物。 |
| Swap with Quan Peak<br>(替换定量峰)                | 利用确认离子峰替换定量峰。                               |
| Promote to Separate<br>Quan Peak<br>(设为单个定量峰) | 将确认离子峰设置为额外的定量峰。                            |
| Cut Confirming Peak<br>(剪切确认峰)                | 剪切已选确认峰。                                    |
| Paste Confirming Peak<br>(粘贴确认峰)              | 粘贴之前剪切的确认峰。                                 |

Times(时间)页面

在 Times 页面任意处右击,可以使用快捷菜单命令将已选峰的窗口设置复制到化合物中的所有峰,或复制到方法中的所有峰。

| Times   Signal   Det | ect   Suitability   🚺 🕨   |                          |
|----------------------|---------------------------|--------------------------|
| Detection type       | Set peak windows settings | to all peaks in compound |
| Expected R           | Set peak windows settings | to all peaks in method   |
| Expected III         |                           |                          |
| Window (sec): 30.00  |                           |                          |
| Minute in the        | 0.50                      |                          |
| View width           | 0.50                      |                          |

表 10. Times 页面快捷菜单命令

| 命令                                                                            | 描述                                                                            |
|-------------------------------------------------------------------------------|-------------------------------------------------------------------------------|
| Set Peak Windows Settings<br>to All Peaks in Compound<br>(对化合物所有峰应用峰<br>窗口设置) | 将 View Width (视图宽度)和 Window (窗口)值应用到化合物的所<br>有峰,并更新这个化合物。<br>仅当化合物具有多个定量峰时可用。 |
| Set Peak Windows Settings<br>to All Peaks in Method<br>(对方法中所有峰应用峰<br>窗口设置)   | 将 View Width 和 Window 值应用到方法中的所有峰,并更新这个方法。                                    |

#### Signal (信号)页面

在 Signal 页面任意处右击,可以使用快捷菜单命令将已选峰的过滤选项设置复制到化合物中的所有峰,或复制到方法中的所有峰。

| Times    | Signal Detect Suitability                        |  |
|----------|--------------------------------------------------|--|
|          | ○ XIC                                            |  |
| Detector | MS                                               |  |
| Trace:   | Mass range 🔹                                     |  |
| Filter:  | Set filter options on all peaks in this compound |  |
|          | Set filter options on all compounds              |  |

表11. Signal 页面快捷菜单命令

| 命令                                                       | 描述                     |
|----------------------------------------------------------|------------------------|
| Set Filter Option on<br>All Peaks in This                | 将已选峰的过滤设置应用到化合物中所有其他峰。 |
| Compound (对该化合物<br>所有峰应用过滤选项)                            |                        |
| Set Filter Option on<br>All Compounds (对所有<br>化合物应用过滤选项) | 将已选峰的过滤设置应用到方法中所有其他峰。  |

Detect (检测)页面

在 Detect 页面任意处右击,可以使用快捷菜单命令将已选峰的检测设置复制到化合物中的所有峰,或复制到方法中的所有峰。

| Times                   | Signal Detect Suitability                                                                                         |  |
|-------------------------|----------------------------------------------------------------------------------------------------|--|
| Sensitivi               | y: Genesis 🔹                                                                                                    |  |
| Detect<br>Smoot         | Apply to all peaks in method<br>Apply to all peaks with like sensitivity settin<br>Apply to all peaks in compound |  |
| S/N thre                | shold: 2.0                                                                                                    |  |
| Enable valley detection |                                                                                                    |  |

#### 表 12. Detect 页面快捷菜单命令

| 命令                                                                               | 描述                                                                                          |
|----------------------------------------------------------------------------------|---------------------------------------------------------------------------------------------|
| Apply To All Peaks In<br>Method (应用至方法中<br>的所有峰)                                 | 以 Detect 页面上的当前设置更新方法中的所有化合物。对定量和确认<br>离子峰应用这些更新。                                           |
| Apply To All Peaks With<br>Like Sensitivity Setting<br>(应用至方法中具有相似<br>灵敏度设置的所有峰) | 应用程序以 Detect 页面上的当前设置更新在方法中采用 Genesis 灵敏度<br>模式的所有化合物。对采用 Genesis 灵敏度模式的定量和确认离子都应<br>用这些更新。 |
| Apply To All Peaks In<br>Compound (应用至化合<br>物中的所有峰)                              | 以 Detect 页面上的当前设置更新当前化合物中的所有峰。对定量和确<br>认离子峰应用这些更新。                                          |

Suitability (适用性) 页面

在 Suitability 页面任意处右击,可以使用快捷菜单命令将已选峰的适用性设置复制到化合物中的所有峰,或复制到方法中的所有峰。

| Times  | Signal    | Detect       | Suitability               |           |             |
|--------|-----------|--------------|---------------------------|-----------|-------------|
| Edi    | t         |              |                           | •         |             |
| Resolu | tion      | Set suitab   | ility <b>settings t</b> o | all peaks | in compound |
| Res    | oluti     | Set suitab   | ility <b>settings t</b> o | all peaks | in method   |
| Symm   | etry para | meters       |                           |           |             |
|        | Pea       | k height (%  | ): <b>50</b>              |           |             |
| Sy     | mmetry    | threshold (S | %): <b>90</b>             |           |             |
|        |           |              |                           | -         |             |

表 13. Suitability 页面快捷菜单命令

| 命令                                                                           | 描述                                               |
|------------------------------------------------------------------------------|--------------------------------------------------|
| Set Suitability Settings to<br>All Peaks in Compound<br>(对化合物所有峰应用适<br>用性设置) | 将适用性设置复制到化合物的所有定量峰,并更新这个化合物。仅当<br>化合物具有多个定量峰时可用。 |
| Set Suitability Settings to<br>All Peaks in Method (对<br>方法中所有峰应用适用性<br>设置)  | 将适用性设置复制到方法的所有定量峰,并更新这个方法。                       |

### Spectrum (质谱图)页面

在 Spectrum 页面任意处右击,可以利用快捷菜单命令添加和修改定量峰和确认离子。

| -                                                                                    |                                                                                                    |
|--------------------------------------------------------------------------------------|----------------------------------------------------------------------------------------------------|
| Detect Suitability Sp                                                                | ectrum                                                                                                    |
| 281.07<br>281.07<br>281.07<br>281.07<br>490.26<br>0<br>490.26<br>0<br>200 400<br>m/2 | Update confirming ion ratios with this spectrum<br>Set this mass as quan mass<br>Add this mass to existing quan mass range<br>Set this mass as new quan peak<br>Add this mass as new confirming ion |
|                                                                                      | Reset scaling                                                                                                    |
|                                                                                      | Copy to clipboard                                                                                                    |

#### 表14. Spectrum 页面快捷菜单命令

| 命令                                                                         | 描述                                                      |
|----------------------------------------------------------------------------|---------------------------------------------------------|
| Update Confirming Ion<br>Ratios With This Spectrum<br>(利用该质谱图更新确认<br>离子比率) | 使用所选峰更新确认离子比率。                                          |
| Set This Mass as Quan Mass<br>(设置该质量数为定量质<br>量数)                           | 将所选离子的定量质量添加到定量峰所用的定量质量。可以使用该参<br>考质谱图选择更新或不更新离子比率。     |
| Add This Mass to Existing<br>Quan Mass Range (将该<br>质量数添加到已有定量质<br>量数范围)   | 将所选质量数添加到现有定量质量数范围。用户可以选择更新离子比<br>率,以调整确认离子与新定量峰总信号的比较。 |
| Set This Mass as<br>New Quan Peak (设置该<br>质量数为新定量峰)                        | 将新定量峰添加到现有的化合物。                                         |
| Add This Mass as<br>New Confirming Ion<br>(添加该质量数为新确认<br>离子)               | 将一个或多个确认离子添加到已有化合物。                                     |
| Reset Scaling<br>(重置缩放比例)                                                  | 将色谱图或质谱图显示恢复为原始大小。                                      |
| Copy to Clipboard<br>(复制到剪贴板)                                              | 将图片显示复制至剪贴板。                                            |

#### Library(库)页面

在 Library 页面上任意处右击,可以利用快捷菜单命令将库设置应用至化合物或方法中的其他峰。

| Suitability Spectrum Library                                    |                   |
|-----------------------------------------------------------------|-------------------|
| Enable<br>Set peak library settings to all p                    | peaks in compound |
| Set peak library settings to all p<br>Score threshold (%): 0.00 | eaks in method    |
| Use Reverse Library                                             |                   |
| Searching Only.                                                 |                   |

#### 表 15. Library 页面快捷菜单命令

| 命令                                                                           | 描述                                                                                                    |
|------------------------------------------------------------------------------|----------------------------------------------------------------------------------------------------|
| Set Peak Library Settings to<br>All Peaks in Compound<br>(对化合物所有峰应用峰<br>库设置) | 將 Library Search Type(库检索类型)、Score Threshold(分数阈值)和<br>Reverse Library Search (反库检索)值复制到化合物的所有峰,并更新<br>这个化合物。 |
| Set Peak Library Settings to<br>All Peaks in Method (对方<br>法中所有峰应用峰库设<br>置)  | 将 Library Search Type、 Score Threshold 和 Reverse Library Search 值复制 到方法中的所有峰,并更新这个方法。                         |

#### Ratios(比率)页面

在 Ratios 页面上任意处右击,可以利用快捷菜单命令将离子比率设置应用至化合物或方法中的其他峰。

| Signal Detect | Ratios                                |             |
|---------------|---------------------------------------|-------------|
| 🔽 Enable      |                                       |             |
|               | Set ion ratio to all confirming peaks | in compound |
| Targ          | Set ion ratio to all confirming peaks | in method   |
| Window        | w type: Absolute 🔻                    |             |
| Window (+     | +/- %): 20.00 ਦ                       |             |
| Ion coelution | (min): 0.025                          |             |

#### 表 16. Ratios 页面快捷菜单命令

| 命令                                                                          | 描述                                                                      |
|-----------------------------------------------------------------------------|-------------------------------------------------------------------------|
| Set Ion Ratio to<br>All Confirming Peaks                                    | 将 Window Type、 Window 和 Ion Coelution (离子共洗脱)值复制到化 合物的所有确认离子峰,并更新这个化合物。 |
| in Compound (对化合物<br>中所有确认峰应用离子比<br>率)                                      | 仅当化合物具有多个确认离子峰时可用。                                                      |
| Set Ion Ratio to<br>All Confirming Peaks<br>in Method (对方法中所<br>有确认峰应用离子比率) | 将 Window Type、 Window 和 Ion Coelution 值复制到方法的所有定量 峰,并更新这个方法。            |

Chromatogram (色谱图) 窗格

在 Chromatogram 窗格中任意处右击,可以使用快捷菜单命令将化合物或定量峰添加到方法。

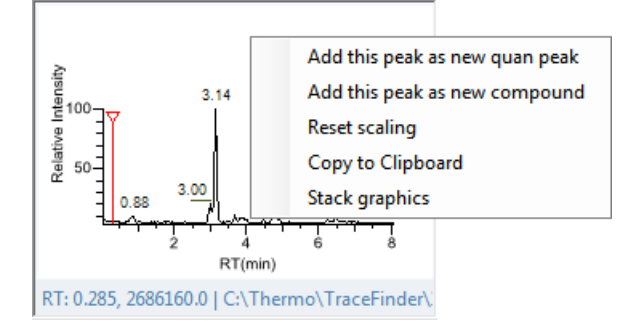

#### 表17. Chromatogram 窗格快捷菜单命令

| 命令                                     | 描述                                      |
|----------------------------------------|-----------------------------------------|
| Add This Peak As                       | 将该已选峰添加到所选化合物,并显示该化合物的定量峰信息。            |
| New Quan Peak (添加该<br>峰作为新定量峰)         |                                         |
| Add This Peak As New                   | 打开 Add New Compound (添加新化合物)对话框以选择要添加到方 |
| Compound (添加该峰作<br>为新化合物)              | 法的化合物。                                  |
| Reset Scaling<br>(重置缩放比例)              | 将色谱图画面恢复为原始大小。                          |
| Copy to Clipboard<br>(复制到剪贴板)          | 将图片显示复制至剪贴板。                            |
| Show Graphics Side by Side<br>(并排显示图像) | 并排显示 Chromatogram 和 Spectra (质谱图)窗格。    |
| - 或 -                                  | - 或 -                                   |
| Stack Graphics<br>(层叠图像)               | 在 Spectra 窗格上方层叠 Chromatogram 窗格。       |

### Spectra (质谱图) 窗格

在 Spectra 窗格中任意处右击,可以使用快捷菜单命令将化合物或定量峰添加到方法。

|            | NL: 301533.125 BP: 149.02                        |
|------------|--------------------------------------------------|
| 100 149.02 | Add this spectral peak to existing quan ranges > |
| e 80-      | Add this spectral peak as new quan peak          |
| = 60-      | Add this spectral peak as new compound           |
|            | Set this spectral peak as confirming             |
| 20-161.1   | Add this spectral peak as new confirming         |
| 200        | Reset scaling                                    |
|            | Copy to clipboard                                |
|            | Stack graphics                                   |

#### 表 18. Spectra 窗格快捷菜单命令

| 命令                                                                         | 描述                                     |
|----------------------------------------------------------------------------|----------------------------------------|
| Add This Spectral Peak to<br>Existing Quan Ranges (将<br>该质谱峰添加到现有定量<br>范围) | 提示用户更新或不更新离子比率,然后将所选峰添加到已有定量质量<br>数范围。 |
| Add This Spectral Peak as<br>New Quan Peak (添加该<br>质谱峰作为新定量峰)              | 将所选峰作为新定量峰添加到所选化合物。                    |
| Add This Spectral Peak as<br>New Compound (添加该<br>质谱峰作为新化合物)               | 打开 Add New Compound 对话框以选择要添加到方法的化合物。  |
| Set This Spectral Peak as<br>Confirming (将该质谱峰<br>设为确认峰)                   | 将所选峰设置为确认峰。                            |
| Add This Spectral Peak as<br>New Comfirming (添加<br>该质谱峰作为新确认峰)             | 将确认离子添加到所选定量峰。                         |
| Reset Scaling<br>(重置缩放比例)                                                  | 将质谱图画面恢复为原始比例。                         |
| Copy to Clipboard<br>(复制到剪贴板)                                              | 将图片显示复制至剪贴板。                           |
| Show Graphics Side by Side<br>(并排显示图像)                                     | 并排显示 Chromatogram 和 Spectra 窗格。        |
| - 或 -                                                                      | - 或 -                                  |
| Stack Graphics<br>(层叠图像)                                                   | 在 Spectra 窗格上方层叠 Chromatogram 窗格。      |

# 质保质控页面

在 QAQC (质保质控)页面任意处右击,可以使用快捷菜单命令管理、复制和导出化合物。

Limits Calibration Chk Std Matrix Blank ISTD Solvent Blank

|   |     | NT O I                        | LOD (Detectio |
|---|-----|-------------------------------|---------------|
|   |     | Copy down                     | mit)          |
| • | 1 🗸 | Display retention time column |               |
| : | 2   | Delete compound from method   |               |
| ; | 3   | Сору                          |               |
|   | 4   | Copy with headers             |               |
|   |     | Paste                         |               |
|   |     | Export to CSV file            |               |
|   |     | Sort by Compound Name         |               |
|   |     | Sort by Retention Time        |               |

#### 表19. QAQC页面快捷菜单命令

| 命令                                             | 描述                                                                                                    |
|------------------------------------------------|----------------------------------------------------------------------------------------------------|
| Copy Down<br>(向下复制)                            | 将所选行的值复制到其下方的所有行中。仅当已选中一个可以向下复<br>制的值时,该命令才可用。                                                                          |
| Display Retention Time<br>Column<br>(显示保留时间列)  | 显示或隐藏化合物列表中的保留时间列。                                                                                                    |
| Delete Compound From<br>Method (从方法中删除<br>化合物) | 从当前主方法中删除所选化合物。                                                                                                    |
| Copy<br>(复制)                                   | 将所选行或列中的数据复制至剪贴板。利用该命令将化合物信息复制<br>至另一个应用程序,如 Excel 工作表。无法将该数据粘贴回方法开发化<br>合物列表中,但可以将该复制的数据粘贴至 TraceFinder 应用程序的其<br>他区域。 |
| Copy With Headers<br>(帯标题复制)                   | 将所选行或列中的数据及其相关的列标题复制至剪贴板。利用该命令<br>将样品信息复制至另一个应用程序,如 Excel 工作表。无法将该数据粘<br>贴回方法开发化合物列表中。                                  |
| Paste<br>(粘贴)                                  | 将来自其他应用程序如 Excel 工作表的单列数据粘贴至所选列。粘贴数据必须是所选列的有效数据。                                                                        |
| Undo Last Paste<br>(撤销上次粘贴)                    | 将上次粘贴条目从方法开发化合物列表中移除。                                                                                                   |
| Export to CSV File<br>(导出至 CSV 文件)             | 打开 Save As 对话框,在此可以将当前化合物列表保存为.csv 文件。                                                                                  |
| Sort by Compound Name<br>(按化合物名称排序)            | 按照化合物名称的字母顺序从 A 到 Z 排序。                                                                                                 |
| Sort By Retention Time<br>(按保留时间排序)            | 按保留时间从短到长对化合物进行排序。                                                                                                    |

# 开发批次视图

Þ

#### 在 Development Batch (开发批次)视图上任意处右击,可以使用快捷菜单命令创建开发样品列表。

| Filename  |    | Sample ID               | Sample name    | C |  |
|-----------|----|-------------------------|----------------|---|--|
| Unknown   | A  | dd sample               |                |   |  |
| 1 Onknown |    | sert sample             |                |   |  |
|           | In | Insert copy sample      |                |   |  |
|           | Re | Remove selected samples |                |   |  |
|           | In | nport samples           |                |   |  |
|           | Fi | ll down                 |                |   |  |
|           | C  | opy down                |                |   |  |
|           | M  | lodify columns          |                |   |  |
|           | Er | nable Sample Weigh      | nt Calculation |   |  |
|           | D  | isable Sample Weig      | ht Calculation |   |  |
|           | С  | ору                     |                |   |  |
|           | C  | opy with headers        |                |   |  |
|           | Pa | aste                    |                |   |  |
|           | Ð  | port to CSV file        |                |   |  |
|           | Ec | dit instrument meth     | od             |   |  |

**表 20.** Development Batch 视图快捷菜单命令 (第1页,共2页)

| 命令                                                             | 描述                                                                                        |
|----------------------------------------------------------------|-------------------------------------------------------------------------------------------|
| Add Sample (添加样品)                                              | 在样品表格中添加一个空行。                                                                             |
| Insert Sample<br>(插入样品)                                        | 在样品表格中所选行上方插入单个空行。                                                                        |
| Insert Copy Sample<br>(插入复制的样品)                                | 复制当前选择行并在该行上方插入复制行。                                                                       |
| Remove Selected Samples<br>(移除所选样品)                            | 从样品表格中移除所选样品。                                                                             |
| Import Samples<br>(导入样品)                                       | 打开 Sample Import Tool,从.CSV、.XML或.SLD 文件中导入样品。                                            |
| Fill Down<br>(向下填充)                                            | 在该列中输入从所选行中的值开始到最后一行的连续值。仅当已选中<br>一个可以向下填充的值时,该命令才可用。                                     |
| Copy Down<br>(向下复制)                                            | 将所选行的值复制到其下方的所有行中。仅当已选中一个可以向下复<br>制的值时,该命令才可用。                                            |
| Modify Columns<br>(修改列)                                        | 打开 Modify Columns 对话框,以选择显示的列并更改这些列的显示次 序。                                                |
| Enable/Disable Sample<br>Weight Calculation (启动<br>/ 禁止样品质量计算) | 显示或隐藏 Sample Volume、 Dilution Factor、 Sample Weight、<br>Calculation Type 和 Final Units 列。 |
| Copy<br>(复制)                                                   | 将所选行或列中的数据复制至剪贴板。利用该命令将样品信息复制至<br>另一个应用程序,如 Excel 工作表。无法将该数据粘贴回 Acquisition 模<br>式样品列表中。  |
| Copy With Headers<br>(带标题复制)                                   | 将所选行或列中的数据及其相关的列标题复制至剪贴板。利用该命令<br>将样品信息复制至另一个应用程序,如 Excel 工作表。无法将该数据粘<br>贴回方法开发化合物列表中。    |
| Paste (粘贴)                                                     | 将来自其他应用程序如 Excel 工作表的单列数据粘贴至所选列。                                                          |
| Undo Last Paste<br>(撤销上次粘贴)                                    | 将上次粘贴条目从 Acquisition 模式样品列表中移除。                                                           |
| Export to CSV File<br>(导出至 CSV 文件)                             | 打开 Save As 对话框将该批次保存为 .csv 文件。                                                            |

**表 20.** Development Batch 视图快捷菜单命令 (第2页,共2页)

| 命令                                 | 描述                                                                                                    |
|------------------------------------|----------------------------------------------------------------------------------------------------|
| Edit Instrument Method<br>(编辑仪器方法) | <ul> <li>打开 Instrument Setup 窗口,在此可以编辑仪器方法中的参数。</li> <li>在编辑外部方法时,应用程序更新了\Xcalibur\methods 文件夹中的方法。</li> <li>在编辑内部方法时,应用程序更新<br/>\TraceFinderData\Project\subproject\batch\Methods\method 文件<br/>夹中的方法。</li> </ul> |

# 术语表

#### A

| Absolute 绝对                                                      | Ανειαί             |
|------------------------------------------------------------------|--------------------|
| Acquisition 采集                                                   | В                  |
| Add All Compound to CDB 将所有化合物添加到<br>化合物数据库                      | Batch              |
| Add New Compound 添加新化合物                                          | Batch              |
| Add Quan Peak 添加定量峰                                              | Brows              |
| Add Sample 添加样品                                                  | Brows              |
| Add This Compound to CDB 将该化合物添加到化合物数据库                          | C                  |
| Add This Mass as New Confirming Ion 添加该质<br>量数为新确认离子             | Calcul<br>Calibra  |
| Add This Mass to Existing Quan Mass Range 将该<br>质量数添加到已有定量质量数范围  | Calibra<br>Cance   |
| Add This Peak As New Compound 添加该峰作为<br>新化合物                     | Chk St             |
| Add This Peak As New Quan Peak 添加该峰作为<br>新定量峰                    | Compo              |
| Add This Spectral Peak as New Comfirming 添加<br>该质谱峰作为新确认峰        | Confiri<br>Confiri |
| Add This Spectral Peak as New Compound 添加该<br>质谱峰作为新化合物          | Copy (             |
| Add This Spectral Peak to Existing Quan<br>Ranges 将该质谱峰添加到已有定量范围 | Copy L<br>Copy to  |
| Analysis 分析                                                      | Copy V             |
| Apply Selection(s) to All Samples 将选择应用到<br>所有样品                 | Cut Co             |
| <b>Apply To All Peaks In Compound</b> 应用到化合物中<br>的所有峰            | D<br>Data R        |
| Apply To All Peaks In Method 应用到方法中的所<br>有峰                      | Delete<br>合物       |
| Apply To All Peaks With Like Sensitivity Setting 应               | Detect             |

Apply To All Peaks With Like Sensitivity Setting / 用至方法中具有相似灵敏度设置的所有峰 Automated Batch Reports 自动批次报告

Average 平均

Batch Level 批次水平 Batch View 批次视图 Browse In Raw File (Copy) 浏览原始文件,复制 Browse In Raw File (Move) 浏览原始文件,移动

Calculation Type 计算类型 Calibration 校正 Calibration Levels 校正水平 Cancel Add Peak 取消添加峰 Chk Std Levels 检查标样水平 Chromatogram 色谱图 Compounds 化合物 Confirming lon List 确认离子列表 Confirming lons 确认离子 Copy 复制 Copy Down 向下复制 Copy to Clipboard 复制到剪贴板 Copy With Headers 带标题复制 Cut Confirming Peak 剪切确认峰

Data Review 数据查看 Delete Compound From Method 从方法中删除化 合物

Detect 检测

Detection 检测

Development Batch 开发批次

Dilution Factor 稀释因子

**Display in Real Time Viewer** 显示在实时查看器 中

Display Retention Time Column 显示保留时间列

### E

Edit Instrument Method 编辑仪器方法

Edit Local Method Peak Detection Settings 编辑本 地方法峰检测设置

Edit User Defined Peak Detection Settings 编辑用 户定义的峰检测设置

Enable/Disable Sample Weight Calculation 启动 / 禁止样品质量计算

Export to CSV File 导出至 CSV 文件

### F

Fill Down 向下填充 Final Units 最终单位 Finish 完成

#### 

Identification 识别 Import Samples 导入样品 Insert Copy Sample 插入复制的样品 Insert Sample 插入样品 Instrument Setup 仪器设置 Ion Coelution 离子共洗脱

### L

Label Area 标记峰面积 Label Height 标记峰高 Label Retention Time 标记保留时间 Label Signal to Noise 标记信噪比 Level 水平 Library 库 Library Search Type 库检索类型

#### Μ

Manual 手动

Manual Integration Settings 手动积分设置 Map Raw Files To Samples 选择样品的原始文件 Master Method 主方法 Method Development 方法开发 Method Integration Settings 方法积分设置 Modify Columns 修改列

Off 关机 On 开机

### Ρ

0

Paste 粘贴 Paste Confirming Peak 粘贴确认峰 Peak Detection Settings 峰检测设置 Pause Queue 暂停队列 Peak Labels 峰标签 Processing 处理 Promote to Separate Quan Peak 设为单个定量峰

### 0

OAOC 质保质控 Ouan Peak 定量峰 Oueues 队列

### R

Range Calc Level 范围计算水平 Range Calc Method 范围计算方法 Ratios 比率 Reactivate All Batches 重新激活所有批次 Real Time Status 实时状态 Reinject Selected Samples 重新进样所选样品 Relative 相对 Remove Pending Batches 移除待定批次 Remove Pending Samples 移除待定样品 Remove Quan Peak 移除定量峰 Remove Sample 移除样品 Remove Selected Samples 移除所选样品 Reset Scaling 重置缩放比例 Reverse Library Search 反库检索

### S

Sample Definition 样品定义 Sample Import Tool 样品导入工具 Sample Level 样品水平 Sample View 样品视图 Sample Volume 样品体积 Sample Weight 样品质量 Save As 另存为 Score Threshold 分数阈值

- Set Filter Option on All Compounds 对所有化合物 应用过滤选项
- Set Filter Option on All Peaks in This Compound 对 该化合物所有峰应用过滤选项

Set Ion Ratio to All Confirming Peaks in Compound 对化合物中所有确认峰应用离子比 率

Set Ion Ratio to All Confirming Peaks in Method 对 方法中所有确认峰应用离子比率

Set Peak Library Settings to All Peaks in Compound 对化合物所有峰应用峰库设置

Set Peak Library Settings to All Peaks in Method 对方法中所有峰应用峰库设置

Set Peak Windows Settings to All Peaks in Compound 对化合物所有峰应用峰窗口设置

- Set Suitability Settings to All Peaks in Method 对 方法中所有峰应用适用性设置
- Set This Mass as New Quan Peak 设置该质量数 为新定量峰
- **Set This Mass as Quan Mass** 设置该质量数为定 量质量数
- Set This Spectral Peak as Confirming 将该质谱峰 设为确认峰

Show Graphics Side by Side 并排显示图像

Show Peak Info 显示峰信息

Signal 信号

Sort by Compound Name 按化合物名称排序 Sort By Retention Time 按保留时间排序 Spectrum/Spectra 质谱图 Standby 待机 Stop Active Batch 停止活动批次 Stop All Batches 停止所有批次 Stop Batch 停止批次 Swap with Quan Peak 替换定量峰

### T

Target Ratio 目标比率 Times 时间 Turn Device Off 关闭设备 Turn Device On 开启设备 Turn Device Standby 使设备待机

### U

Undo Last Paste 撤销上次粘贴

Update Confirming Ion Ratios With This Spectrum 利用该质谱图更新确认离子比率

Use Local Method Peak Detection Settings 使用本 地方法峰检测设置

Use User Peak Detection Settings 使用用户定义 的峰检测设置

### V

View Width 视图宽度

#### W

Weighted Average 加权平均 Window 窗口

Window Type 窗口类型

商标

TraceFinder 是 Thermo Fisher Scientific Inc. 在美国的一个商标,而 Xcalibur 是其注册商标。 Excel 和 Microsoft 是 Microsoft Corporation 在美国和其它国家 (地区)的注册商标。